## **Quick Clicks**

## Submit A Lesson Plan **Enter New Personnel 1.** Sign into FTACS **1.** Sign into FTACS 2. Click TCI Resources 2. Click Training and Events **3.** Click New Personnel **3.** Click Request Lesson Plan Approval 4. Fill Out Required Lesson Plan Info **4.** Fill Out Entire Form 5. Click Done **5.** Click Submit for Approval **Register for TCI Training** Submit Local Training **1.** Sign into FTACS **1.** Sign into FTACS 2. Click Training and Events 2. Under Training and Events Click **3.** Click Browse Submit Completed Training for 4. Find Class and Click Register Approval 5. Enter Last Name 3. Find Pre-Approved Lesson and Click Continue 6. Click Add 7. Click Submit 4. Enter Training Dates 5. Enter and Find Student's Last Name 6. Click Add to Roster, Repeat if Needed 7. After Adding All Attendees Click Submit Roster